### Screenshots

| Tiki Manager Web Ad                                                                                                    | ministration                      |
|----------------------------------------------------------------------------------------------------|-----------------------------------|
| Instance List                                                                                                    |                                   |
| Comparison and the second second seco | 👁 📲 🖬 🥕 🧪 🗙                       |
| contact: contact@example.org                                                                                                    | last action: create on 2020-07-25 |
| developers.example.org (git, 20.x)                                                                                                    | 💿 🎝 🖬 🥕 🥒 🗙                       |
| contact: admin@example.com                                                                                                    | last action: create on 2020-07-25 |
| docs (blank)                                                                                                    | Ø 🗙                               |
| contact: admin@example.com                                                                                                    | last action:                      |
| Classroom.example.org (git, 18.x)                                                                                                    | 👁 📲 🖬 🎢 🖉 🗙                       |
| contact: classroom@example.org                                                                                                    | last action: create on 2020-07-25 |

#### Backup an instance

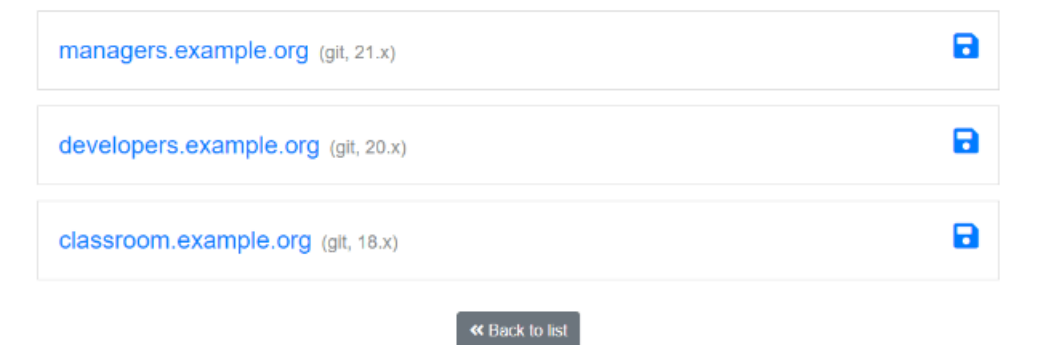

Tiki Manager Web Administration

#### Importing a Tiki instance

| Tiki Web root | /var/www/virtual/localhost/html/ |
|---------------|----------------------------------|
|               | « Cancel Import                  |

Tiki Manager Web Administration

#### Requirements

| Name                         | Tags                    | Status |
|------------------------------|-------------------------|--------|
| PHP SQLite extension         | php-pdo                 | ок     |
| SQLite package               | sqlite3                 | ОК     |
| SSH tools                    | ssh, ssh-keygen         | ОК     |
| SVN package                  | svn                     | ОК     |
| File synchronization package | rsync                   | ок     |
| Process Prioritizer package  | nice                    | ОК     |
| SCP package                  | scp                     | ОК     |
| MYSQL package                | mysql, mysqldump        | ОК     |
| File compression packages    | gzip, bzip2, tar, unzip | ок     |

« Back to list

## 1.2. Key features

## 1.2.1. Instances

1.2.1.1. Create a new instance

To create a new instance, go to **Instances** → **Create a new instance**, (e.g http://example.org/create), fill in the

fields on the server as shown in this example:

| Tiki Mana | Tiki Manager Web Admin Instances * Manage * Backups * Help * |                                    | ⊖ admin - |
|-----------|--------------------------------------------------------------|------------------------------------|-----------|
|           | Creating                                                     | a new instance                     |           |
|           | Connection Type                                              | Local                              |           |
|           | Instance name                                                | My First Instance                  |           |
|           | Contact email                                                | conact@example.org                 |           |
|           | Web root                                                     | /var/www/virtual/example.org/html/ |           |
|           | Web URL                                                      | http://example.org                 |           |
|           | Work directory                                               | /tmp/trim_temp                     |           |
|           | Backup owner                                                 | apache                             |           |
|           | Backup group                                                 | apache                             |           |
|           | Backup file permissions                                      | 770                                |           |
|           | Instance version                                             | git : 21.x 🗸                       |           |

Scroll down to Database Settings; it is necessary to have a user with administrative privileges in order to create users and databases:

| Tiki Manager Web Admin Instances * Manage * Backups | ▼ Help ▼                                                               | ⊖ admin 👻 |
|-----------------------------------------------------|------------------------------------------------------------------------|-----------|
| Instance version                                    | git : 21.x 🗸                                                           |           |
| Data<br>It is required a user with administra       | Ibase settings<br>tive privileges in order create users and databases. |           |
| Database hostname                                   | localhost                                                              |           |
| Database User<br>with administrative privileges     | root                                                                   |           |
| Database Password                                   |                                                                        |           |
| Database Prefix                                     | instance                                                               |           |
| Database user                                       | instance_user                                                          |           |
| Database name                                       | instance_db                                                            |           |
| ***                                                 | Cancel Save                                                            |           |
| Тію Ма                                              | nager Web Administration                                               |           |

1.2.1.2. Import a Tiki instance

o import a Tiki instance, go to **Instances → Import a tiki instance**, once at (e.g http://example.org/import), specif the path of the instance in the "Tiki Web root" field as shown in the example below:

| Tiki Ma | anager Web Admin Instances 👻 I | Manage ▼ Backups ▼ Help ▼        | \varTheta admin 👻 |  |
|---------|--------------------------------|----------------------------------|-------------------|--|
|         | Tiki M                         | Manager Web Administration       |                   |  |
|         |                                | Importing a Tiki instance        |                   |  |
|         | Tiki Web root                  | /var/www/virtual/localhost/html/ |                   |  |
|         |                                | « Cancel Import                  |                   |  |
|         |                                |                                  |                   |  |
|         |                                |                                  |                   |  |
|         |                                |                                  |                   |  |
|         |                                |                                  |                   |  |
|         |                                |                                  |                   |  |
|         |                                | Tiki Manager Web Administration  |                   |  |

1.2.1.3. Delete an instance

Deleting an instance is done by going to **Instances** → **Delete an instance**, (e.g <a href="http://example.org/delete">http://example.org/delete</a>), if you click on the × icon, confirm your action with a click on the "Delete" or the "Cancel" button to cancel it. Note that you do NOT delete your Tiki. The action just deletes the instance connection to Tiki Manager Web Administration.

| Delete an instance                 | 2 |
|------------------------------------|---|
| managers.example.org (git, 21.x)   | × |
| developers.example.org (git, 20.x) | × |
| docs (blank)                       | × |
| classroom.example.org (git, 18.x)  | × |
| K Back to list                     |   |
|                                    |   |
| Tiki Manager Web Administration    |   |

All your instances are displayed at (e.g <a href="http://example.org/list">http://example.org/list</a>), Instances → List instances. On this page or on the home page, you can perform actions such as "Create a blank instance", "Edit an instance", "Fix an instance", etc.

| Comparis and the set of the set of the set o | 💿 -🎦 🖬 🌽 🖋 🗙                      |
|----------------------------------------------------------------------------------------------------|-----------------------------------|
| contact: contact@example.org                                                                                                    | last action: create on 2020-07-25 |
| Cevelopers.example.org (git, 20.x)                                                                                                    | 💿 👆 🖬 🌽 🖉 🗙                       |
| contact: admin@example.com                                                                                                    | last action: create on 2020-07-25 |
| docs (blank)                                                                                                    | Ø 🗙                               |
| contact: admin@example.com                                                                                                    | lest action:                      |
| Classroom.example.org (git, 18.x)                                                                                                    | 💿 👆 🖬 🌽 🖉 🗙                       |
| contact: classroom@example.org                                                                                                    | last action: create on 2020-07-25 |

## 1.2.2. Manage

1.2.2.1. Update an instance

Update an instance, by going to **Manage → Update an instance**, (e.g http://example.org/update), and then click on an instance, a modal will open and you will see a result like this:

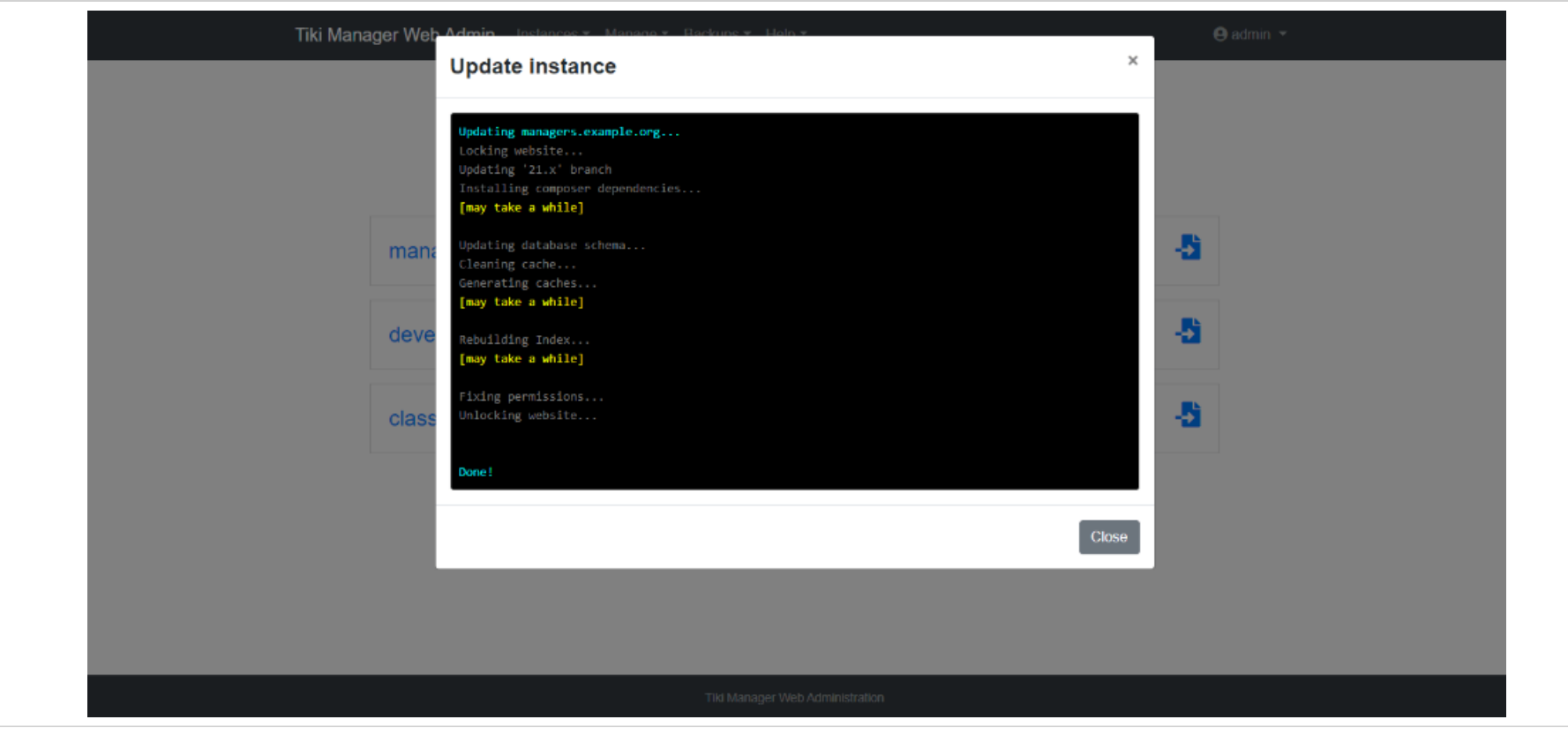

This operation:

- Does a *dry-run* first, and aborts on any conflicts
- Updates to latest code in that branch (or trunk) using git pull or svn up and thus merging any changes
- And all operations should be done after updating the code
  - Updates the file hashes accordingly. The hash verification/update may prompt with some files containing conflicts if modifications were made on the instance.
  - Performs the database update.
  - Runs setup and Composer,
  - Clears cache

Rebuilds search index

1.2.2.2. Upgrade an instance

You can also upgrade your instance. For example to move from version 20.x to version 21.x. To do this, proceed as follows: **Manage**  $\rightarrow$  **Upgrade an instance**, on the page (e.g http://example.org/upgrade); select the source instance then select the version to be upgraded, then click on the upgrade button. A modal will open to give you the upgrade report.

| Tiki Mana | ager Web Admin Instances * Manage * Backups * Help * | \varTheta admin 👻 |
|-----------|------------------------------------------------------|-------------------|
|           | Tiki Manager Web Administration                      |                   |
|           | Upgrade an instance<br>Select the source instance    |                   |
|           | managers.example.org (git, 21.x)                     |                   |
|           | developers.example.org (git, 20.x)                   |                   |
|           | classroom.example.org (git, 18.x)                    |                   |
|           | Select the version to upgrade                        |                   |
|           | git : 21.x                                           | ~                 |
|           | ≪ Back to list ¥ Upgrade                             |                   |

1.2.2.3. Fix an instance

To fix the permissions of an instance with Tiki Manager Web Administration, proceed to **Manage → Fix an instance**, e.g <a href="http://example.org/fix">http://example.org/fix</a>). On the list of your instances, set the instance of your choice by clicking on the fourties button This action is equivalent to running the command sh setup.sh using automated parameters.

1.2.2.4. Watch an instance

Tiki Manager Web Administration allow you to check for anomalies in an instance, proceed to **Manage**  $\rightarrow$  **Watch an instance**, (e.g http://example.org/watch). On the list of instances, click on the O button, a modal will appear to give you a report of the process.

#### 1.2.2.5. Clone an instance

If you want to create an identical copy of an instance, go to **Manage**  $\rightarrow$  **Clone an instance**, (e.g

http://example.org/clone). On the list of your instances, select the source instance, then the destination instance and click on the "clone" button. A modal will open to give you the clone report.

| Tiki Mar | ager Web Admin Instances ▼ Manage ▼ Backups ▼ Help ▼ | 😝 admin 👻 |
|----------|------------------------------------------------------|-----------|
|          | Tiki Manager Web Administrat                         | tion      |
|          | Cloning an instance<br>Select the source instance    |           |
|          | managers.example.org (git, 21.x)                     |           |
| 6        | classroom.example.org (git, 18.x)                    |           |
|          | Select the destination instance                      |           |
|          |                                                      |           |
|          | Tiki Manager Web Administration                      |           |

Be very careful, when using another existing Tiki Instance, as the data here will be wiped and replaced by the data from the source instance.

1.2.2.6. Clone and Upgrade an instance

You can also clone, create an exact copy of an instance and upgrade it simultaneously with Tiki Manager Web Administration. Like **Clone an instance** with an extra upgrade operation. To do this, scroll down the "Manage" menu click on "Clone and upgrade an instance", once on the page:

- Select the source instance, the one you want to clone and upgrade;
- Select the destination instance, the instance in which you want to clone and upgrade;
- Select the version to upgrade (e.g. 21.x)

• Click on the "Clone and Upgrade" button.

# 1.2.3. Backups

1.2.3.1. Backup an instance

To backup an instance with Tiki Manager Web Administration, go to **Backups**  $\rightarrow$  **Make a Backup**, (e.g

http://example.org/backup), and click on the relevant instance; a modal will open to show you the process and give a report.

he backup includes all files (using *rsync* for efficient bandwidth management) on remote host (including user files and iles stored out of the web root) and a dump of the database. Each backup is archived in the backup/archive folder as a .tar.bz2 file, where Tiki Manager is installed.

The backup file contains:

- •manifest.txt: Indicates where folders were located on the remote host
- database\_dump.sql: Self-explanatory
- [a-f0-9]{32}: Folders named using a hash. Content of the folders on remote host. The manifest.txt file lists these hashes.

1.2.3.2. Restore an instance

Go to **Backups** → **Restore an instance**, (e.g http://example.org/backup), once the instances are listed:

- Select instance do you want to restore from;
- Select the backup do you want to restore;
- Select the instance do you want to restore to;
- Click on the "Restore" button.

A modal will open and give you the report of the restore.

| Tiki Ma | nager Web Admin Instances • Manage • Backups • Help •                | 😔 admin 👻 |
|---------|----------------------------------------------------------------------|-----------|
|         | Tiki Manager Web Administration                                      |           |
|         | Restoring an instance<br>Which instance do you want to restore from? |           |
| 2       | managers.example.org (git, 21.x)                                     |           |
|         | classroom.example.org (git, 18.x)                                    |           |
|         | Which instance do you want to restore to?                            |           |
|         | localhost (blank)                                                    |           |
|         | Back to list  Restore                                                |           |
|         | Tiki Manager Web Administration                                      |           |
|         |                                                                      |           |

1.2.3.3. Manage backups

Vith Tiki Manager Web Administration, manage (list, delete) the backups of your instances, you can find them by goin to Backups → Manage Backups, (e.g http://example.org/manage), click on an instance to access the list of backups.

| Manage backups                                                                                                    |
|----------------------------------------------------------------------------------------------------|
| Select an Instance                                                                                                    |
| managers.example.org (git, 21.x)                                                                                        |
| classroom.example.org (git, 18.x)                                                                                       |
| Archive list                                                                                                    |
| X /opt/cloud-tikimanager/app/backup/archive/5-classroom.example.org/5-classroom.example.org_2020-07-27_13-02-00.tar.bz2 |
| ≪ Back to list                                                                                                    |
| Tiki Manager Web Administration                                                                                         |
|                                                                                                    |

## 1.2.4. Help

1.2.4.1. Check requirements

Help → Check requirements, (e.g http://example.org/check), allows you to get a list of Tiki Manager Web Administration requirements.

| Requirements                 |                         |        |
|------------------------------|-------------------------|--------|
| Name                         | Tags                    | Status |
| PHP SQLite extension         | php-pdo                 | ок     |
| SQLite package               | sqlite3                 | ОК     |
| SSH tools                    | ssh, ssh-keygen         | ОК     |
| SVN package                  | svn                     | ок     |
| File synchronization package | rsync                   | ок     |
| Process Prioritizer package  | nice                    | ок     |
| SCP package                  | scp                     | ок     |
| MYSQL package                | mysql, mysqldump        | ок     |
| File compression packages    | gzip, bzip2, tar, unzip | ОК     |
|                              |                         |        |

« Back to list

# 1.2.5. How to update access credentials (username/password)

To update the username and password, edit the config.php file that is located at the root of the web interface files. Please note that reinstalling the web interface on the same exact folder, will not prompt for access credentials if the config.php file is found.

## 1.2.6. Too many invalid login attempts

f you get a message "Login is temporarily disabled, please contact an administrator to unlock the login process.", see webmanager:block --reset